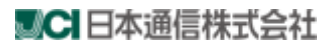

# b-mobile4G WiFi2

# ユーザーマニュアル

Rev1.1

© Copyright 2012 Japan Communication Inc. All right reserved

# はじめに

本製品は、LTE、WCDMA を Wi-Fi に変換するモバイル Wi-Fi ルーターです。 無線 LAN 機能を持つコンピューター、ゲーム機、タブレット等で、LTE や WCDMA を使った通信を行うことができます。

# おことわり

- ・ 本書内に掲載されている画面表示、イラストなどは説明用に作成されたものです。
- 本書に掲載されている一部または全部を無断で転載、複製、販売、譲渡、またはネットワークにより提供することを禁止します。
- ・ 本製品の仕様およびマニュアルに記載されている内容は、将来予告なしに変更することがあります。
- ・ ご利用の機器、システム構成等によっては正常に動作しなかったり、全く動作しない場合があります。
- 本製品を使用したことにより損害が生じた場合でも、社会通念上、日本通信の行為に起因して通常発生 すると認められる損害(通常損害)を超える損害については、日本通信は責任を負わないものとします。 あらかじめご了承ください。

# 工場出荷時設定

本製品は無線 LAN 機器と接続するときに以下の情報が必要となります。

ネットワーク名 (SSID): b-mobile4G WiFi2 \*\*\*\*\*\*

※ SSID の \*\*\*\*\*\*\* は製品ごとに異なる値があらかじめ割り当てられています。

# 工場出荷時に戻す(ハードリセット)

- ・本製品を工場出荷時の状態に戻すには、電源 ON の状態で、電源ボタンと WPS ボタンを同時に押し、LED が緑点滅したら指を離します。
- ・本製品をリセットすると、ご購入後に設定した内容はすべて削除されます。十分ご注意の上、リセットを行なってください。
  - ◆ Windows / InternetExplorer は、米国 Microsoft Corp.の登録商標です。
  - ◆ 商品名および製品名などは各社の商標または登録商標です。
  - ◆ 本書で利用している画像は実際の製品と異なる場合があります。

# ご利用にあたり

- サービスエリア内であっても、屋内やトンネル内、地下、建物の陰、山間部など、電波の伝わりにくいところでは、通信ができない場合があります。また、地域的に電波の伝わりにくい場所もありますので、あらかじめご 了承ください。
- ・ 電波状態に関わらず突然通信が途切れることがありますので、あらかじめご了承ください。
- ・ 公共の場でご利用の際は、周囲の方の迷惑にならないようにご注意ください。
- ・ 近くに複数の無線LAN アクセスポイントが存在し、同じチャンネルを使用していると、正しく通信できない場 合があります。

# 安全にご利用いただくための注意事項

本製品を正しく使用するために、クイックスタートガイドの「安全にご利用いただくための注意事項」とともに必ずお読みになり、内容を理解した上でお使いください。

- ・ 本製品は利用中に温度が上がりますので、ポケットや身に付けてのご使用は、低温やけどなどにご注意ください。
- ・ 電子機器の中には、電波の干渉の影響を受けやすいものがあります。本製品はテレビ、ラジオ、およびその他の 電子機器から離れた場所に設置してください。
- 本製品は、補聴器やペースメーカーなどの医療機器に干渉する場合があります。本製品を使用する前に、医師 または医療機器メーカーに確認してください。
- 本製品は石油ターミナルや化学工場など爆発性ガスや爆発性製品が処理される環境では使用しないでください。
- ・ 必ず専用の付属品を使用してください。付属以外の機器を使用した場合、本製品の性能の低下、破損、 およびお客様が危険にさらされる恐れがあります。
- ・ 本製品を分解しないでください。
- ・ 本製品や付属品を液体や水蒸気に接触させないでください。また、いかなる液体にも浸さないでください。
- 本製品に物を載せないでください。機器が過熱し故障や発火の原因になる可能性があります。
- 本製品は換気の良い場所でご利用ください。
- ・ 本製品を直射日光にさらしたり、高温の場所に保管したりしないでください。
- ・ 子供の手の届かない場所に保管し、取り扱いに問題が無いか保護者が確認してください。
- ・ 本製品に強い衝撃を与えたり、投げたりしないでください。
- 本製品のクリーニングには、静電気防止の布を使用してください。損傷する場合があるため、化学洗剤や 研磨剤入り洗剤は使用しないでください。クリーニングの前に、本製品の電源を切ってください。
- 本製品は-10°C ~ +55°C の温度範囲内で使用し、5% ~ 95%の湿度範囲で保管してください。
- ・ 激しい雷雨の際は電源アダプタをコンセントから外し、本製品を使用しないでください。

# 無線LAN 周波数帯域

電気製品、オーディオ機器、精密機器、医療用機器、その他電磁波が発生している周辺ではご利用にならない でください。

無線LAN 搭載機器が使用している周波数帯は本製品のカバーをはずしバッテリーを取り出した中側に表示 されています。

2.4/ DS4/ OF4

- 2.4: 周波数が 2400MHz 帯を使用する無線装置であることを示します。
- DS/OF: 変調方式が DSSS,OFDM であることを示します。
- ・4: 想定される与干渉距離が 40m 以下であることを示します。
- ・ ■ ■ : 2400MHz ~ 2483.5MHz の全帯域を使用し、移動体識別装置の帯域を回避できることを 示しています。

利用可能なチャンネルは国により異なります。

航空機内の使用は事前に各航空会社へご確認ください。

無線LAN を海外で利用する場合は、その国の使用可能周波数、法規制などの条件を確認の上ご利用ください。

# 2.4GHz 機器使用上の注意事項

無線LAN搭載機器の使用周波数帯では、電子レンジなどの家庭用電化製品や産業・科学・医療用機器のほ か工場の製造ラインなどで使用されている移動体識別用の構内無線局(免許を要する無線局)および特定小 電力無線局(免許を要しない無線局)ならびにアマチュア無線局(免許を要する無線局)が運用されています。

- 1. この機器を使用する前に、近くで移動体識別用の構内無線局および特定小電力無線局ならびにアマチュ 無局が運用されていないことを確認してください。
- 万が一、本機器から移動体識別用の構内無線局に対して有害な電波干渉の事例が発生した場合には、 速やかに使用周波数を変更するかご利用を中断していただいた上で、混信回避のための処置を行なうか、 使用場所を変更してください。

# 無線LAN通信の暗号化

本製品はご購入後に電源を入れるだけですぐにインターネットに接続できるように、無線LAN通信の暗号化を行わない設定になっています。

ただし、通信の傍受や不正侵入の危険を防ぐため、WEP、WPA、WPA2の認証方式で暗号化を行い、ご利用されることを推奨します。

一部のゲーム機などでは暗号化した認証方式で接続できない場合がありますのでご注意ください。

# 1. SIMカードの取り付け方法

#### 1) バッテリーカバーを取り外します。

バッテリーカバーの凹み(ム)に爪を入れて、ゆっくりと持ち上げます。

#### 2) SIMカードを本体に装着します。

SIMカードのICチップを下にして、矢印の方向に挿入します。

#### ※SIMカードの取り外し方法

SIMソケットの凹みからSIMカードを押し出し、矢印の方向に取り出します。

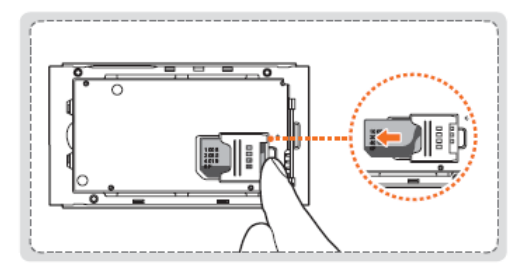

#### 注意

- ・ SIMカードには、ワイヤレスサービスを識別するための重要な情報が保存されています。
- SIMカードを他人に譲渡したり、紛失しないように注意してください。盗難や紛失に伴う被害は、日本通信株式会社は責任を負いません。
- ・ SIMカードに保存されたデータは、カードに傷ついたり曲がると破損する恐れがありますのでご注意ください。

# 2. バッテリーの取り外し/取り付け

#### 1) バッテリーカバーを取り外します。

バッテリーカバーの凹み(△)に爪を入れて、ゆっくりと持ち上げます。

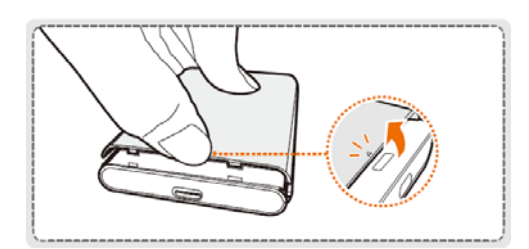

#### 2) バッテリーを取り外します。

本体の凹みに爪を入れて、ゆっくりと持ち上げます。

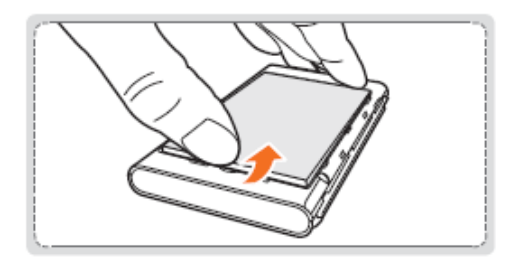

#### 3) バッテリーを取り付けます。

本体とバッテリーの接触端子(金属部分)を合わせて、バッテリーを本体に取り付けます。

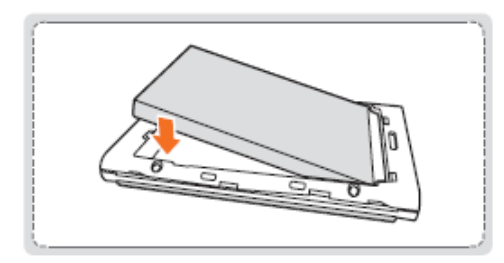

#### 4) バッテリーカバーを取り付けます。

バッテリーカバー裏側の突起を本体の凹みに取り付けます。

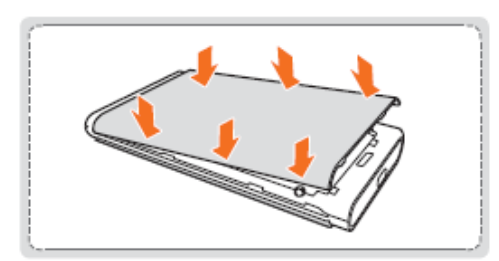

# 3. バッテリーを充電する

バッテリーはPCのUSBポートや、ACアダプターから充電できます。

1) USB ケーブルを使って充電する

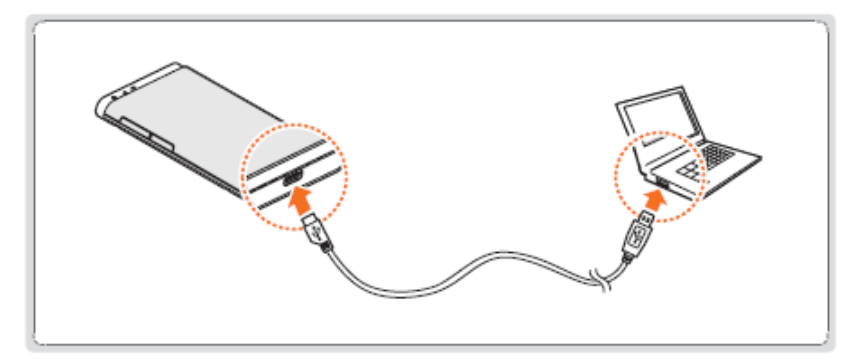

2) AC アダプターを使って充電する

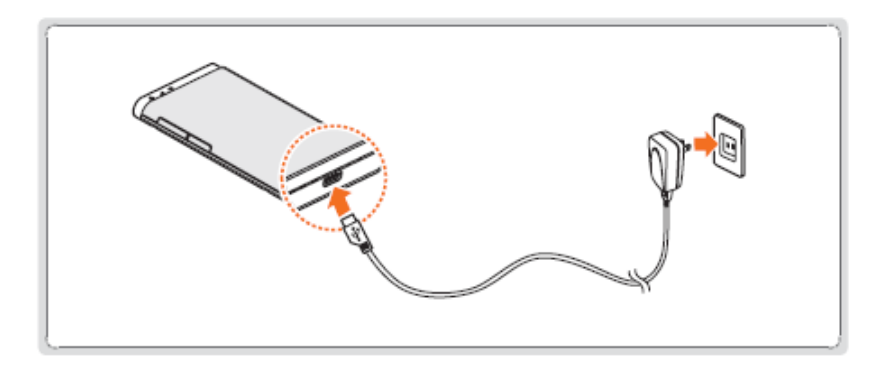

- ※ USBケーブルが正常に接続されると、3つのLEDが同時に2秒間点灯します。
- ※ USBケーブルの接続時、電源LEDが黄色に点滅する場合はUSBケーブルをいったん取り外し、再度接続してください。

#### 4. バッテリの充電時間/使用時間

<新品時>

| 充電時間 | USBケーブル使用時  | 5時間    |  |
|------|-------------|--------|--|
|      | ACアダプター使用時  | 4時間    |  |
| 使用時間 | WCDMA待機時間   | 150時間  |  |
|      | WCDMA連続使用時間 | 6時間30分 |  |
|      | LTE待機時間     | 150時間  |  |
|      | LTE連続使用時間   | 5時間    |  |

・お買い上げ時、電池は十分に充電されていません。初めて使用する時は、必ず充電してから使用してください。

・ 充電状況により、充電完了までの時間が異なる場合があります。

・ バッテリーは消耗品です。使用をくりかえす毎に使用時間は短くなります。

・本製品を使用しない場合でもバッテリーは減少し、待機時間が短くなる場合があります。

・ 電波が弱い場所および届かない場所でのご利用時は、待機時間が短くなります。

・連続使用時間は 'Wi-Fi省電力設定' を利用した時の測定値です。

5. 各部の名称と機能

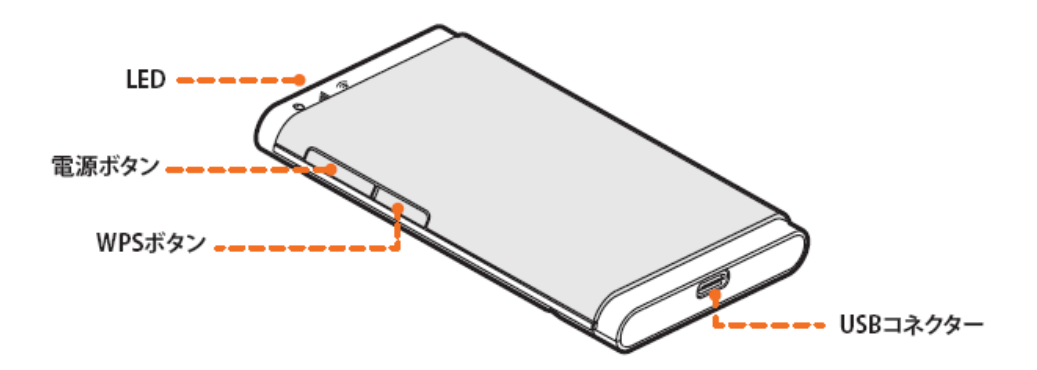

#### 1) 電源ボタン

電源ボタンを約3秒間長押すと電源がオン/オフになります。

#### 2) WPS(Wi-Fi Protected Setup) ボタン

#### ① Wi-Fiがオンの場合

WPSボタンを約3秒間押すとWPS認証モードを開始します。 WPS認証モードは本体の電源をオフにするか、b-mobile4G WiFi2 設定ツールでの設定で解除で出来ます。

#### Wi-Fiがオフの場合

WPSボタンを約3秒間押すとWi-Fiがオンになります。

#### 3) USBコネクター

USB ケーブルに接続してバッテリーの充電をします。

4) LED

電源 / 電波強度 / Wi-Fi の状態を表示します。

# LEDの動作状況

| LED         | LED Color                                                                                                    |                                                                                                    |
|-------------|----------------------------------------------------------------------------------------------------|----------------------------------------------------------------------------------------------------|
| 電源          | <ul> <li>・緑点灯: 150分以上 使用可能</li> <li>・黄点灯: 45~150分 使用可能</li> <li>・赤点灯: 15~45分 使用可能</li> <li>・赤点滅: 15~45分 使用可能</li> <li>・赤点滅: 15分未満 使用可能</li> <li>※ 上記の使用時間はご利用方法や環境によっても異なり<br/>ますので、目安としてご覧ください。</li> </ul>                                                  |                                                                                                    |
|             | 充電中                                                                                                    | <ul> <li>・緑点灯:充電完了</li> <li>・緑点滅:バッテリー残量が51% ~ 99%で充電中</li> <li>・黄点滅:バッテリー残量が16% ~ 50%で充電中</li> <li>・赤点滅:バッテリー残量が15%で充電中</li> <li>・黄点滅:充電エラー</li> </ul> |
| 電波          | <ul> <li>緑点灯: 4G LTE エリア</li> <li>青点灯: 3G WCDMA エリア</li> <li>紫点滅: WPSセットアップ</li> <li>赤点灯: 圏外</li> </ul>                                                                                                    |                                                                                                    |
| Wi-Fi       | <ul> <li>緑点灯: 4G LTE接続済、Wi-Fi ON</li> <li>緑点滅: 4G LTE接続済、Wi-Fi ON、パケット送受信中</li> <li>青点灯: 3G WCDMA接続済、Wi-Fi ON</li> <li>青点滅: 3G WCDMA接続済、Wi-Fi ON、パケット送受信中</li> <li>黄点滅: Wi-Fi接続中</li> <li>赤点灯: Wi-Fi未接続</li> <li>消灯: Wi-Fi OFF(Wi-Fiスリープ設定が有効の場合)</li> </ul> |                                                                                                    |
| 電源/電波/Wi-Fi | <ul> <li>・赤点滅: SIMカードが挿入されていない等</li> <li>・緑点滅: 工場出荷時にリセット中</li> </ul>                                                                                                    |                                                                                                    |

# 各機能を設定する

# 1. コンピューターを本製品に接続

無線LAN機能を内蔵したコンピューター、ゲーム機、タブレット等を使用し、本製品にあらかじめ設定されている SSIDを選択して接続します。

#### 2. b-mobile4G Wi-Fi2 設定ツールにログイン

無線LAN端末のブラウザーを起動して、アドレスに <u>http://192.168.2.1</u>を入力します。

※ 推薦ブラウザは Microsoft Internet Explorer です。

(Microsoft Internet Explorer 7.0 以下のバージョンでは一部イメージが正常に見えない場合があります。)

| b-mobile4G WiFi2 設定ツールヘログイン |   |  |
|-----------------------------|---|--|
| ログインネーム   Login Name        | 1 |  |
| パスワード   Password            | 1 |  |
| ●●●●<br>✓ パスワードを記憶する   Save |   |  |
| ログイン                        |   |  |
|                             |   |  |

▶ ログインネームとパスワードを入力した後、Enter キーを押すとか「ログイン」ボタンをクリックします。

※「パスワードを記憶する」にチェックをすると次回ログイン時に、ログインネームとパスワードの入力を省略できます。※ 工場出荷時のログインネームは 'admin'、パスワードは 'admin'です。

# 3. ホーム

b-mobile4G WiFi2 設定ツールは以下のように構成されています。

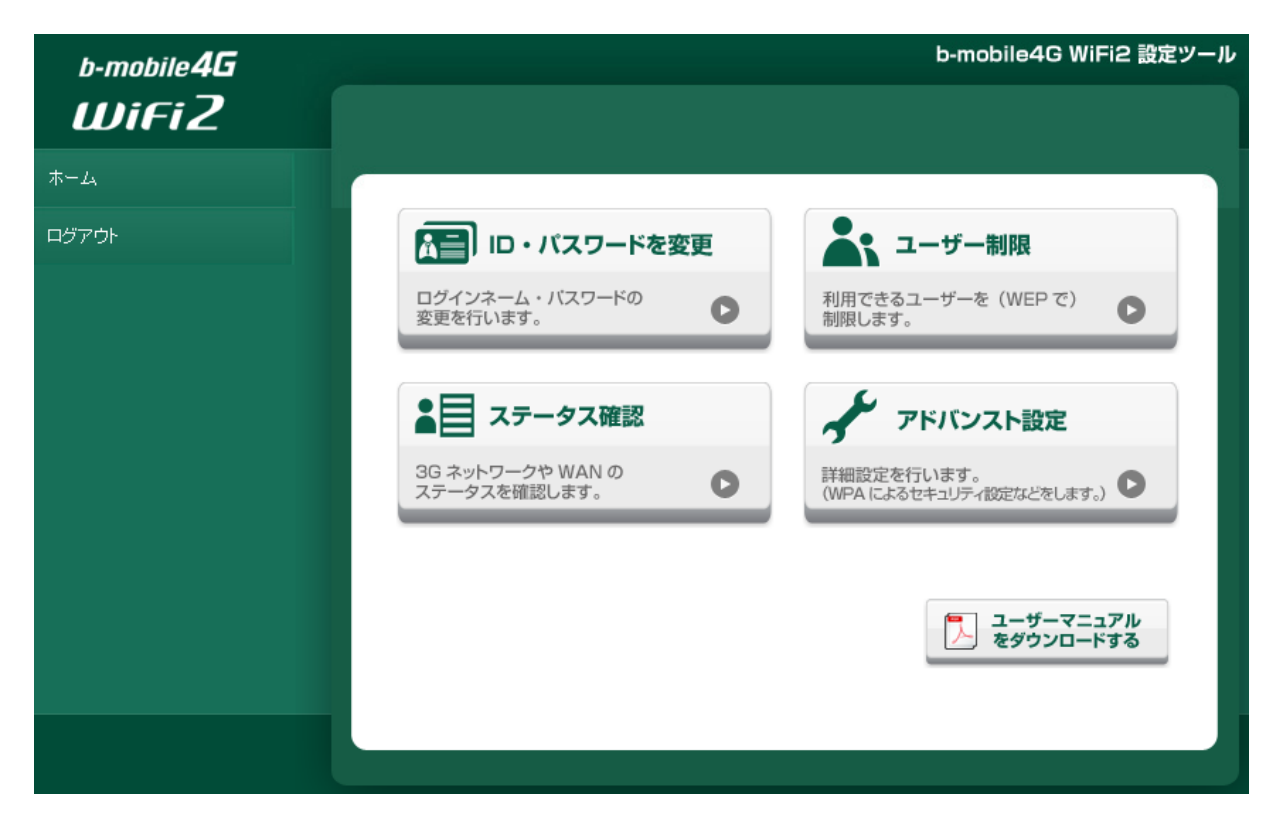

#### ■ ID・パスワートを変更

b-mobile4G WiFi2 設定ツールにログインするログインネームとパスワードを設定します。

#### ■ ユーザー制限

WEPキーを設定し、本製品にアクセスできるユーザーを制限する設定を行います。

#### ■ ステータス確認

LTE/3G ネットワークや無線LAN ネットワークのステータスを確認します。

#### ■ アドバンスト設定

無線LAN アクセスポイント設定、セキュリティなど詳細な設定を行います。

#### ■ マニュアルダウンロード

本書をダウンロードします。

#### 4. 基本設定

#### 1) ID・パスワードを変更

b-mobile4G WiFi2 設定ツールにログインするログインネームとパスワードを変更できます。

| 日・パスワードを多                  | 更 |
|----------------------------|---|
| ログインネーム・バスワードの<br>変更を行います。 | 0 |
|                            |   |

#### ホーム-->ログイン情報変更

| ログインネーム | (半角英数8文字~16文字) |
|---------|----------------|
| パスワード   | (半角英数8文字~16文字) |

パスワードは大文字、小文字を判別します。

適用 キャンセル

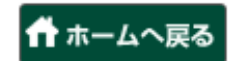

- ▶ 任意のログインネームとパスワードに変更してください。
- ▶ 設定した内容を反映するには「適用」ボタンをクリックします。

#### 注意

- ・ 初期ログイン情報は変更してご利用いただくことを推奨します。
- ・ 設定したログインネーム、パスワードは第三者に利用されないように管理してください。
- ログインネーム、パスワードを忘れてしまった場合、工場の出荷時状態に戻さない限り、再設定ができませんのでご注意ください。

# 2)ユーザー制限

ユーザー制限機能を使えば、簡単に利用できるユーザーを制限できます。

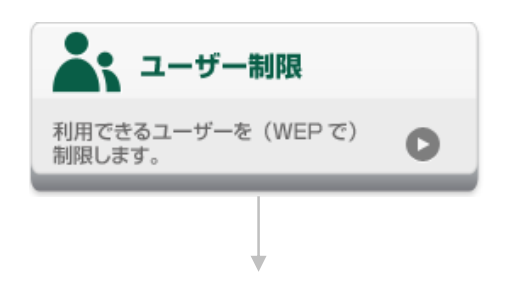

#### ホーム-->ユーザー制限

| ۲          | ユーザーを制限しない             |
|------------|------------------------|
| $\bigcirc$ | ユーザーを制限する WEPキー: 00000 |

※ このWEPキーをb-mobile4G WiFi2に接続する機器(PC等)に設定してください。 ※ ユーザー制限の数字はこの端末固有の番号です。

»上記以外の詳細設定はこちらから

適用

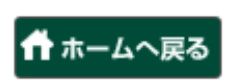

▶「ユーザーを制限する WEPキー: \*\*\*\*\*」を選択します。

※ユーザー制限用のWEPキーは画面に表示された端末固有の5桁の数字です。 この数字は本製品のラベルに印字されたIMEIの下5桁になります。

▶ 設定した内容を反映するには「適用」ボタンをクリックします。 ※設定が変更された場合、無線LAN接続は切断されます。

▶ 無線LAN端末にWEPキーを設定して、再度接続してください。

#### 注意

・ 第三者に利用されないよう、ユーザー制限のご利用をお勧めします。

・ 一部のゲーム機などではWEP方式で接続できない場合がありますのでご注意ください。

# 3) ステータス確認

電波強度やバッテリー残量などのシステム情報、無線LANやLTE/3Gのネットワーク情報を確認できます。

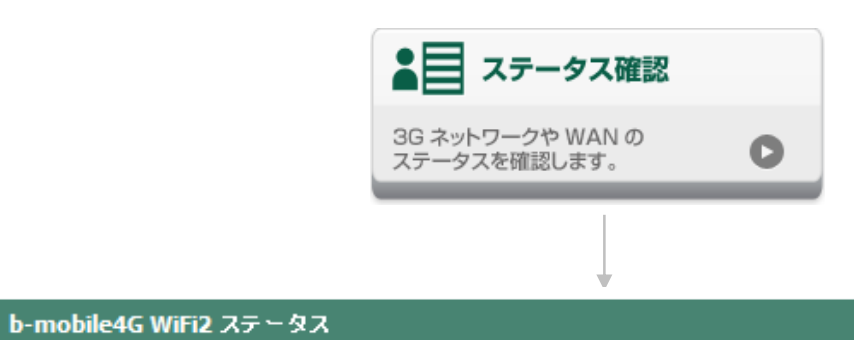

#### LTE/3G接款情報

| 接続状況    | 接続済           |
|---------|---------------|
| IPアF レス | 27.253.144.33 |
| 優先 DNS  | 202.32.159.24 |
| 代替DNS   | 210.128.58.10 |

#### 無線LAN情報

| SSID     | b-mobile4G WiFi2 ***** |
|----------|------------------------|
| チャンネル    | Auto                   |
| セキュリティ機能 | Open                   |

#### ローカルネットワーク情報

| иррг и Л    | 192.168.2.1   |
|-------------|---------------|
| サブネットマスク    | 255.255.255.0 |
| デフォルトゲートウェイ | 192.168.2.1   |
| DHCPサーバ     | Enable        |

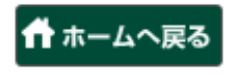

# ※ b-mobile4G WiFi2 システム情報

| 電波強度            | Y Y. Y. Y. Y. Yati Yati | 電波強度を圏外から良好まで5段階に表示します |
|-----------------|-------------------------|------------------------|
| バッテリー           |                         | バッテリー残量を4段階で表示します      |
|                 |                         | 充電中                    |
|                 | •                       | インターネットに接続されています       |
| インタネット<br>ステータス | •                       | インターネットに接続されていません      |
|                 | (LTE)                   | 4G LTEに接続されています        |
|                 | (3G)                    | 3G WCDMAに接続されています      |
| SIM カード         | ☑                       | SIMカードが認識されています        |
| ステータス           | <b>a</b>                | SIMカードが認識されていません       |
| 電話番号            | <b>a</b> ***********    | SIMカードの電話番号            |

# 5. アドバンスト設定

b-mobile4G WiFi2ステータスの確認、LTE/3G設定、ルーター設定、Wi-Fi設定、ファイアウォール設定、デバイス 情報の確認ができます。

| b-mobile <b>4G</b>    |                                          | b-mobile4G WiFi2 設定ツ    |
|-----------------------|------------------------------------------|-------------------------|
| WiFi2                 | ¶affl NTT docomo      ● 接続済み(LTE)      [ | ■ 🙎 🖀 ••••••            |
| -mobile4G WiFi2 ステータス |                                          |                         |
| FE/3G設定               | b-mobile4G WiFi2 ステータス                   |                         |
| ーター設定                 |                                          |                         |
|                       | LTE/3G 接続情報                              |                         |
| li-Fi設定               | 接続状況                                     | 揭洗済                     |
|                       | IPアドレス                                   | 000,000,000,000         |
| アイアリオール設定             | 優先DNS                                    | 000,000,000,000         |
| リドイス情報                | 代替DNS                                    | 000,000,000,000         |
|                       | 無線LAN情報                                  |                         |
| ダアウト                  | SSID                                     | b-mobile4G WiFi2 ****** |
|                       | チャンネル                                    | Auto                    |
|                       | セキュリティ機能                                 | Open                    |
|                       | ローカルネットワーク情報                             |                         |
|                       | IPアドレス                                   | 192.168.2.1             |
|                       | サブネットマスク                                 | 255.255.255.0           |
|                       | デフォルトゲートウェイ                              | 192.168.2.1             |
|                       | DHCPサーバ                                  | Enable                  |

# 1) b-mobile4G WiFi2 ステータス

#### LTE/3G接続情報、無線LAN情報、ローカルネットワーク情報を表示します。

#### b-mobile4G WiFi2 ステータス

#### LTE/3G接続情報

| 接続状況    | 接続済           |
|---------|---------------|
| IPアF レス | 27.253.144.33 |
| 優先 DNS  | 202.32.159.24 |
| 代替DNS   | 210.128.58.10 |

#### 無線LAN情報

| SSID     | b-mobile4G WiFi2 ****** |
|----------|-------------------------|
| チャンネル    | Auto                    |
| セキュリティ機能 | Open                    |

#### ローカルネットワーク情報

| IPアF レス     | 192.168.2.1   |
|-------------|---------------|
| サブネットマスク    | 255.255.255.0 |
| デフォルトゲートウェイ | 192.168.2.1   |
| DHCPサーバ     | Enable        |

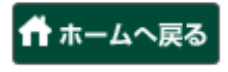

#### 2) LTE/3G設定

#### 2-1) APN 設定

#### ① APN設定

本製品はb-mobileSIMをすぐにご利用できるよう、日本通信のAPN情報が設定されています。

LTE/3G設定-->APN設定

| APN設定    | SIM 選択 LTE/3G情報 |
|----------|-----------------|
| プロファイル選択 | bmobile4G WiFi2 |
| プロファイル名  | bmobile4G WiFi2 |
| ユーザー名    | bmobile@wifi2   |
| パスワード    | bmobile         |
| 認証方式     | PAP or CHAP     |
| APN      | Static 💌        |
|          | dm.jplat.net    |

適用 取消 追加

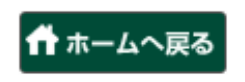

- ▶ プロファイル、認証方式、APNを設定します。
- ▶ 設定した内容を反映するには「適用」ボタンをクリックします。

#### ② プロファイルの追加

接続プロファイルを追加するには「追加」ボタンをクリックします。 プロファイルは最大10個まで追加できます。

# LTE/3G設定-->APN設定

| APN設定   | SIM 選択   | LTE/3G情報 |  |
|---------|----------|----------|--|
| プロファイル名 |          | ]        |  |
| ユーザー名   |          | ]        |  |
| パスワード   |          | ]        |  |
| 認証方式    | CHAP     |          |  |
| APN     | Static 💌 |          |  |
|         |          | ]        |  |

保存取消

🕇 ホームへ戻る

- ▶ 追加するプロファイル名、ユーザー名、パスワード、認証方式、APNを設定します。
- ▶ 設定した内容を反映するには「適用」ボタンをクリックします。

#### 2-2) SIM 選択

3GのSIMカードをご利用の場合「3G SIM」をチェックすると、インターネット接続時間が短縮されます。

| LTE/3G設定>SIM 選択 |              |              |    |
|-----------------|--------------|--------------|----|
| ADM选定           | S101 38 10   | I TE/2C技術    |    |
| SIM 選択          | JIIII ARE MA | ET E/JOIN AR |    |
| 3G SIM          |              |              |    |
|                 |              |              | 適用 |
|                 |              |              |    |
|                 |              |              |    |
|                 | <b>11 </b>   | ムへ戻る         |    |

▶設定した内容を反映するには「適用」ボタンをクリックします。

#### 2-3) LTE/3G 情報

本製品のNetworkの接続の情報を表示します。

4G LTEエリアに接続した時にはRSRP, RSCP, RSRQ, Cell ID情報を表示します。

3G WCDMAエリアに接続した時には 通信事業者名、RSSI、RSCP、Ec/Io、Cell ID、LACコードを表示します。

#### LTE/3G設定-->LTE/3G情報

| APN設定       | SIM 選択   | LTE/3G情報 |  |
|-------------|----------|----------|--|
| LTE/3G情報    |          |          |  |
| ネットワークプロバイダ | DOCOMO   |          |  |
| RSSI        | -82 dBm  |          |  |
| RSCP        | -87 dBm  |          |  |
| Ec/lo       | -9 dB    |          |  |
| Cell ID     | 88446688 |          |  |
| LACIHF      | 88       |          |  |

更新

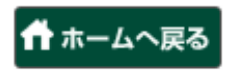

▶ 最新の情報に更新するには「更新」ボタンをクリックします。

# 3) ルーターの設定

#### 3-1) LANインターフェイス設定

無線LAN IPアドレス設定情報を表示します。

ルーター設定-->LANインターフェイス設定

| IPアドレス 192 .168 .2 .1   |
|-------------------------|
|                         |
| サブネットマスク 255 255 0      |
|                         |
|                         |
| 総てIPTF L ス 192 168 2 99 |
| 低生 DNS 192 168 2 1      |
|                         |

適用 取消

📅 ホームへ戻る

- ▶ 無線LAN IPアドレス設定情報を変更できます。
- ▶ 設定した内容を適用するには「適用」ボタンをクリックします。

#### 3-2) UPnP 設定

UPnPを使用すれば、本製品の無線LANネットワークに接続されたコンピューターから外部のコンピューターと通信 するアプリケーションを簡単に利用できるようになります。

| UPnP        | 接続クライアント情報        |                              |
|-------------|-------------------|------------------------------|
| Disable 💌   |                   |                              |
|             |                   | 適用 取消                        |
|             |                   |                              |
| <b>#</b> *- | -<br>ムへ戻る         |                              |
|             | UPnP<br>Disable ▼ | UPnP 接続クライアント情報<br>Disable マ |

- ▶ ご利用のコンピューターやアプリケーションがUPnPに対応している必要があります。
- ▶ UPnPを使用する場合は「Enable」を選択します。
- ▶ 設定した内容を適用するには「適用」ボタンをクリックします。

# 3-3) 接続クライアント情報

本製品に接続された無線LAN端末の情報が表示されます。

| 変統クライアント | :1                |          |            |
|----------|-------------------|----------|------------|
| No.      | MACPFLス           | 接積時間     | 切断         |
| 1        | 00:00:00:00:00:00 | 00:00:00 | Disconnect |

- ▶「Disconnect」ボタンをクリックすると無線LAN端末との接続が切断されます。
- ▶ 最新の情報に更新するには「更新」ボタンをクリックします。

#### 4) Wi-Fi 設定

#### 4-1) 基本設定

無線LAN設定の確認、変更ができます。

Wi-F設定--> 基本設定

| 基本設定 暗光         | 号化設定 WPS設定             |
|-----------------|------------------------|
| SSID            | b-mobile4G WiFi2 ***** |
| 围               | JAPAN 💌                |
| チャンネル           | Auto 💌                 |
| WiFiモード: 802.11 | 11b/g/n 💌              |
| SSIDブロードキャスト    | Enable 💌               |
| ブライバシーセバレーター    | Disable 💌              |
| Wi-Fiスリーブ設定     | Enable 💌               |
| Wi-Fiスリーブ待ち時間   | 10 💌                   |
| Wi-Fi省電力設定      | Enable 💙               |

適用 取消

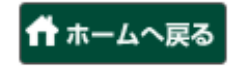

▶ 設定した内容を適用するには「適用」ボタンをクリックします。

#### 1) SSID

サービスセットID(SSID)です。本製品の無線LANスポット名として32文字未満の文字列を設定できます。

ネットワーク名 (SSID): b-mobile4G WiFi2 \*\*\*\*\*\* ※\*\*\*\*\*は端末毎に異なります。

#### ② 国

国によって使用できる周波数帯が異なります。 ※選択可能な国は日本、韓国、米国、カナダです。

#### ③ チャンネル

パフォーマンスとワイヤレスネットワークの受信可能範囲を最適化するために、適切なチャンネルを選択します。

④ WiFiモード: 802.11
 本製品と無線LAN端末を接続する通信モードを設定します。
 ※ 選択可能な通信モードは 11b only, 11b/g, 11g only, 11n only, 11b/g/nです。

#### ⑤ SSID フロードキャスト

「Enable」に設定した場合、SSID を公開します。「Disable」に設定した場合、SSIDは非公開になりますので、 第三者等SSIDを知らない人は本製品に接続できなくなります。

#### ⑥ プライバシーセパレーター

「Disable」に設定した場合、本製品に接続された無線LAN機器は互いに通信することができません。

#### Wi-Fiスリープ設定

「Enable」に設定した場合、Wi-Fiスリープ待ち時間で設定した時間中に通信が行われなければ、Wi-Fiをオフにします。

※ Wi-Fiがオフになった状態では無線LAN端末からの接続はできません。Wi-FiをONにするには本製品のWPS ボタンを3秒間長押しします。

#### ⑧ Wi-Fiスリープ待ち時間

Wi-Fiスリープ機能でWi-Fiをオフにする時間を設定します。 ※ 選択可能な時間は10分、30分、60分です。

#### ⑨ Wi-Fi省電力設定

「Enable」に設定した場合、「Disable」に設定した場合よりも本体から出力されるWi-Fiの信号が弱くなるので、 本体から近い無線LAN端末だけが無線LANに接続することが可能になります。 ※「Enable」に設定した場合、本製品と無線LAN端末が5m以上離れると安定した通信ができなくなります。

#### 注意

・Wi-Fi省電力設定を「Enable」に設定した場合、電波状況により安定した通信ができないことがあります。

#### 4-2) 暗号化設定

無線LANの暗号化設定できます。

#### 1 Open

Openの場合、本製品の通信は暗号化されません。

Wi-F設定-->暗号化設定

| 基本設定        | 暗号化設定 | WPS設定 |  |
|-------------|-------|-------|--|
| 暗号化方式       | Open  | •     |  |
| 最大接続クライアント数 | 10 💌  |       |  |

適用 取消

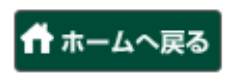

▶ 暗号化方式に「Open」を選択します。

※ 暗号化方式を「Open」に設定した場合、「最大接続クライアント数」は設定できません。

▶ 設定した内容を適用するには「適用」ボタンをクリックします。

#### 2 WEP

暗号化方式をWEPに設定します。

#### Wi-Fi設定-->略号化設定

| 基本設定             | 暗号化設定 | WPS設定 |  |
|------------------|-------|-------|--|
|                  |       |       |  |
| 略号化方式            | WEP   |       |  |
| WEP‡ ~ 1         | ****  |       |  |
| WEP <b>‡</b> ~ 2 | ****  |       |  |
| WEP <b>‡</b> ~ 3 | ****  |       |  |
| WEP‡ ~ 4         | ****  |       |  |
| 有効キー番号           | 1     |       |  |
| 最大接続クライアント数      | 10 💌  |       |  |

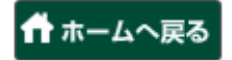

- ▶ 暗号化方式に「WEP」を選択します。
- ▶ WEPキーを入力します。
- ※ WEPキーはASCII(半角英数字)の場合5桁または13桁、
   HEX(0~9の数字とa~fの英字)の場合10桁または26桁で設定します。
- ▶ 有効キー番号を設定します。
- ▶ 最大接続クライアント数を設定します。
- ▶ 設定した内容を適用するには「適用」ボタンをクリックします。

#### 3 WPA-PSK

暗号化方式をWPA-PSKに設定します。

# Wi-Fi設定-->略号化設定

| 基本設定        | 暗号化設定   | WPS設定 |  |
|-------------|---------|-------|--|
| 暗号化方式       | WPA-PSK | •     |  |
| WPAアルゴリズム   | TKIP    |       |  |
| パスフレーズ      | ******  | ]     |  |
| 最大接続クライアント数 | 10 💌    |       |  |

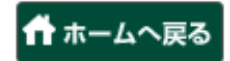

- ▶ 暗号化方式に「WPA-PSK」を選択します。
- ▶ WPAアルゴリズムを設定します。
- ▶ パスフレーズを8~63文字以内で入力します。
- ▶ 最大接続クライアント数を設定します。
- ▶ 設定した内容を適用するには「適用」ボタンをクリックします。

#### **④ WPA2-PSK**

暗号化方式をWPA2-PSKに設定します。

#### Wi-Fi設定-->暗号化設定

| 基本設定        | 暗号化設定    | WPS設定 |  |
|-------------|----------|-------|--|
| 暗号化方式       | WPA2-PSK | •     |  |
| WPAアルゴリズム   | AES 💌    |       |  |
| パスフレーズ      | ******   |       |  |
| 最大接続クライアント数 | 10 💌     |       |  |

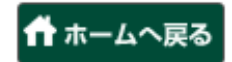

- ▶ 暗号化方式に「WPA2-PSK」を選択します。
- ▶ WPAアルゴリズムを設定します。
- ▶ パスフレーズを8~63文字以内で入力します。
- ▶ 最大接続クライアント数を設定します。
- ▶ 設定した内容を適用するには「適用」ボタンをクリックします。

#### (4) WPA/WPA2-PSK mixed

暗号化方式をWPA/WPA2-PSK mixedに設定します。

#### Wi-Fi設定-->略号化設定

| 基本設定        | 暗号化設定              | WPS設定 |  |
|-------------|--------------------|-------|--|
|             |                    | _     |  |
| 略号化方式       | WPA/WPA2-PSK mixed | •     |  |
| パスフレーズ      | ******             | ]     |  |
| 最大接続クライアント数 | 10 💌               |       |  |

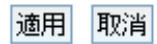

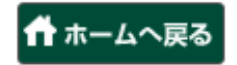

- ▶ 暗号化方式に「WPA/WPA2-PSK mixed」を選択します。
- ▶ WPAアルゴリズムを設定します。
- ▶ パスフレーズを8~63文字以内で入力します。
- ▶ 最大接続クライアント数を設定します。
- ▶ 設定した内容を適用するには「適用」ボタンをクリックします。

#### 4-3) WPS設定

WPSを使えば簡単に無線LANのセキュリティ設定を作成できます。

| Wi-Fi設定>WPS設定 |               |       |  |
|---------------|---------------|-------|--|
| 基本設定          | 暗号化設定         | WPS設定 |  |
| WPS           | Enable 💌      |       |  |
| WPS タイプ       | Push button 💌 |       |  |

適用 取消

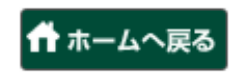

- ▶ WPSを使用する場合は「Enable」を選択します。
- ▶ WPSタイプを設定します。
- ► WPSタイプをWPS PINに設定した場合、接続する無線LAN端末が生成したWPS PIN(8桁)を確認して、 WPS PINを入力します。
- ▶ 設定した内容を適用するには「適用」 ボタンをクリックします。

#### 注意

・暗号化方式などの設定を変更後「適用」をクリックすると、接続設定が反映されるため、無線LAN接続は 一旦切断されます。

#### 5) ファイアウォール設定

#### 5-1) ファイアウォール設定

ファイアウォールを設定すると、外部からの通信を制御して不正アクセスから本製品を守ることが出来ます。 フィルタリングルールを最大10個まで作成することができます。

| ファイアウオール設定>ファイアウオー |
|--------------------|
|--------------------|

| ファイアウォール | WAN Ping ブロッキング | MACアド レスフィルタリ | レク |           |
|----------|-----------------|---------------|----|-----------|
| ファイアウォール | Enable 💌        |               |    |           |
| IPアF レス  |                 |               |    |           |
| 遮断方法     | Destination 💌   |               |    |           |
| . 82-    |                 |               |    |           |
| No.      | 1975 レス         | <b>波断方法</b>   | 波断 |           |
|          |                 |               |    | a Buch    |
|          |                 |               | 迎升 | 」<br>月()月 |

🕂 ホームへ戻る

- ▶ ファイアウォールを設定するには「Enable」を選択します。
- ▶ IPアドレスと遮断方法を設定します。
- ▶「適用」ボタンをクリックするとフィルタリングルールが追加されます。
- ▶ 一覧の右側にある「off」ボタンをクリックすると その項目は削除されます。
- ▶ 設定した内容を適用すには「適用」ボタンをクリックします。

# 5-2) WAN ping ブロッキング

WAN Ping ブロッキングを設定すると、外部ネットワークからのping応答を制御することができます。

| ファイアウォール設定> WAN Ping ブロッキング |                 |                 |       |  |
|-----------------------------|-----------------|-----------------|-------|--|
|                             |                 |                 | _     |  |
| ファイアウォール                    | WAN Ping ブロッキング | MACアド レスフィルタリング |       |  |
| WAN Ping ブロッキング             | Disable 💌       |                 |       |  |
|                             |                 |                 | 適用 取消 |  |
|                             |                 |                 |       |  |
|                             |                 |                 |       |  |
|                             | <b>Π</b> ホ·     | ームへ戻る           |       |  |

- ▶ WAN ping ブロッキングを使用するには「Enable」を選択します。
- ▶ 設定した内容を適用するには「適用」ボタンをクリックします。

#### 5-3) MACアドレスフィルタリング

MACアドレスフィルタリングを設定すると、特定の端末からのみ接続を許可したり、禁止することができます。 Allow(許可)とDeny(禁止)は、それぞれ最大10個まで設定することができます。

#### ① 許可

ファイアウォール設定-->MACアドレスフィルタリング

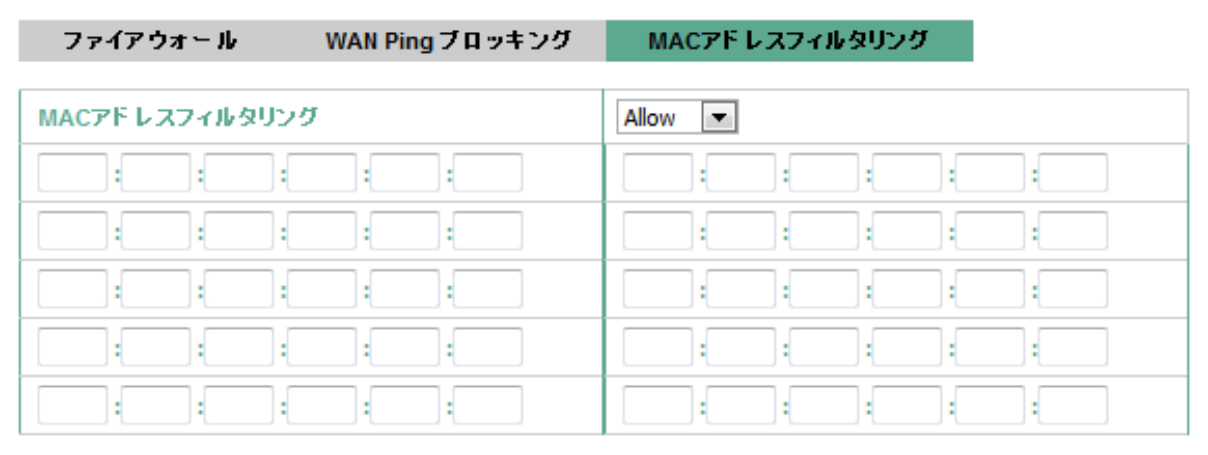

適用 取消

🕇 ホームへ戻る

- ▶ 接続を許可する端末のMACアドレスを入力します。
- ▶ 入力した内容を適用するには「適用」ボタンをクリックします。

#### ② 禁止

# ファイアウォール設定-->MACアドレスフィルタリング

| ファイアッ  | ウォール |      | WAN Pi | ngブロ: | ッキング | P   | иасрг | レスフィ | ルタリン | グー |   |  |
|--------|------|------|--------|-------|------|-----|-------|------|------|----|---|--|
| MACアドレ | スフィル | タリング |        |       |      | Der | ny 💌  |      |      |    |   |  |
|        | :    | :    | :      | :     |      |     | :     | :    | :    | :  | : |  |
|        | :    | :    | :      | :     |      |     | :     | :    | :    | :  | : |  |
|        | :    | :    | :      | :     |      |     | :     | :    | :    | :  | : |  |
| :      | :    | :    | :      | :     |      |     | :     | :    | :    | :  | : |  |
| :      | :    | :    | :      | :     |      |     | :     | :    | :    | :  | : |  |
|        |      |      |        |       |      |     |       |      |      |    |   |  |

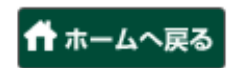

- ▶ 接続を禁止する端末のMACアドレスを入力します。
- ▶ 入力した内容を適用するには「適用」ボタンをクリックします。

#### 6) デバイス情報

6-1) バージョン情報

本製品のファームウェアバージョン、ハードウェアバージョン、モデル、IMEI、MACアドレス、シリアル番号、 CMバー ジョンを表示します。

デバイス情報-->バージョン情報

バージョン情報 ファームウェア更新 初期化 ファームウェアバージョン V0.64 ハードウェアバージョン Rev B モデル AMR510 IMEI \*\*\* MACアドレス \*\*:\*\*:\*\*:\*\*:\*\* シリアル番号 \*\*\*\* CMバージョン 0.6.4

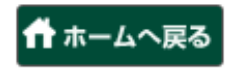

6-2) ファームウェア更新

本製品のファームウェアを更新できます。

デバイス情報-->ファームウェア更新

| バージョン情報       | ファームウェア更新 | 初期化 |       |
|---------------|-----------|-----|-------|
| ファームウェア更新ファイル |           | 参照  |       |
|               |           |     |       |
|               |           |     | 適用 取消 |
|               |           |     |       |

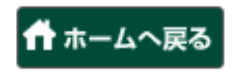

- ▶「参照」ボタンをクリックして、ファームウェアファイルを選択します。
- ▶ 更新するには「適用」ボタンをクリックします。

#### 6-3) 初期化

本製品を工場出荷状態に戻します。

| デバイス情報>初期化 |           |     |  |
|------------|-----------|-----|--|
|            |           |     |  |
| バーション情報    | ファームウェア更新 | 初期化 |  |
| 工場出荷状態に戻す  | 里行        |     |  |
|            | •         |     |  |

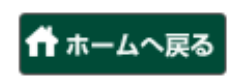

▶「実行」ボタンをクリックすると以下の画面が表示されます。

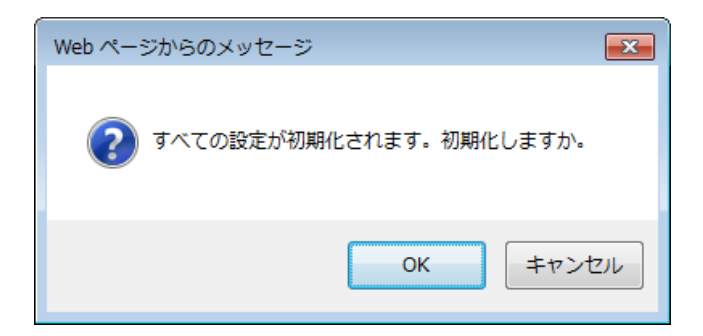

▶「はい」ボタンをクリックすると初期化をします。

#### 注意

工場出荷状態に戻すと、設定したすべてのデータは削除されますのでご注意ください。

#### 7)ログアウト

「ログアウト」をクリックすると以下の画面が表示されます。

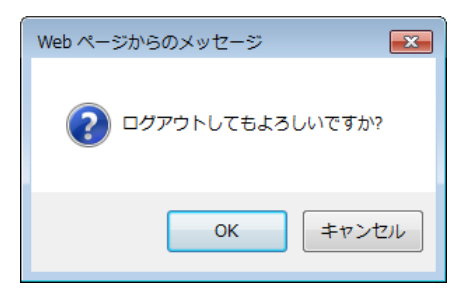

▶「はい」ボタンをクリックすると設定ツールからログアウトします。

# その他

#### 1. 保証規定、故障修理規定

保証規定について 本製品の保証規定は以下のアドレスをご確認ください。 http://www.bmobile.ne.jp/personal/base/warranty.html

故障修理規定について

本製品の故障修理規定は以下のアドレスをご確認ください。 http://www.bmobile.ne.jp/personal/base/repair.html

# 2. ご不明な点がありましたら: bモバイル・ヘルプデスクヘ

■ つながるまで徹底サポート<bモバイル・ヘルプデスク>

TEL: 03-5767-9111 (平日9:00 ~ 18:00) Email : helpdesk@j-com.co.jp

# 製品仕様

# 1. 仕様

| 周波数範囲       | WCDMA(HSDPA,HSUPA)<br>- 送信: 832.4~837.6 MHz, 1922.6~1977.4 MHz<br>- 受信: 877.4~882.6 MHz, 2112.6~2167.4 MHz<br>LTE<br>- 送信: 1922.5MHz~1977.5MHz<br>- 受信: 2112.5MHz~2167.5MHz |
|-------------|----------------------------------------------------------------------------------------------------|
| 周波数精密度      | WCDMA: within $\pm 0.1$ PPM<br>LTE: within $\pm 0.1$ PPM + 15Hz                                                                                                    |
| 送信出力        | WCDMA: 0.25W/ LTE: 0.16W                                                                                                    |
| 最大通信速度(理論値) | WCDMA 送受信: 384Kbps<br>HSDPA 受信: 7.2Mbps/ HSUPA 送信: 5.76Mbps<br>LTE 受信: 100Mbps/LTE 送信: 50Mbps                                                                               |
| サイズ         | 約99mm x 約55.3mm x 約11.2mm                                                                                                    |
| 重量          | 約95g(バッテリー装着時)                                                                                                    |
| 勈作理培        | 温度 -10℃ ~ +55℃                                                                                                    |
|             | 湿度 5% ~ 95%                                                                                                    |
| 最大端末接続台数    | 10                                                                                                    |

※ 最大通信速度は技術規格上の最大値であり、実際の通信速度を表すものではありません。 また、通信速度は通信環境やネットワークの混雑状況によって低下する場合があります。

#### 2. 無線LAN

| 使用周波数範囲 | 2400 MHz ~ 2483.5 MHz                      |
|---------|--------------------------------------------|
| 送信出力    | ≤ 20dBm under                              |
| 通信方式    | IEEE802.11 b/g/n                           |
| 暗号化方式   | WEP/ WPA-PSK/ WPA2-PSK/ WPA/WPA2-PSK mixed |

# 3. バッテリーおよびACアダプター

| バッテリー   | Lithium-ion Polymer電池 2100mAh(3.7V) |
|---------|-------------------------------------|
| ACアダプター | 入力:100~240V, 0.15A<br>出力:5V, 1A     |
| USBケーブル | Micro-USB-B(USB2.0)                 |

Manual Version Rev1.1